## Manually add a review to Phrase

## Add a Review to Phrase that is not available in Phrase

If you would like to translate a Review that is not available in Phrase yet, you can add it via Translate.

- 1. Go to https://translate.cochrane.org/ and log in to Translate.
- 2. Go to the "Add review" tab.
- 3. Find the Review you want to translate.

Enter the CD number of the Review into the search field, and then click the "Search" button.

## Cochrane Wore Add review All reviews Translations Nuitations Add review Add review Add review Connumber: Search Search Search results will display the Review title and your language. As a next step, click on the "Send to Phrase"

| <b>()</b> Co    | ochrane                                                    | <b>[→</b> Sign out |
|-----------------|------------------------------------------------------------|--------------------|
| Home Add revi   | iew All reviews Translations Validation errors Invitations |                    |
| Manually a      | add a review to Phrase                                     |                    |
| Add review      |                                                            |                    |
| Enter Review CD | number: Search                                             |                    |
| Review to s     | end                                                        |                    |
| CD number       | Review title                                               | Action             |
| CD001054        | Community screening for visual impairment in older people  | Spanish 🗢          |
|                 |                                                            | Send to Phrase     |
|                 |                                                            |                    |

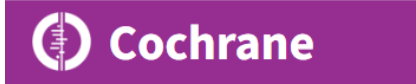

After you click on "Send to Phrase", the Review will be added to Phrase as a new project. That may take up to 5 minutes.